# I(SIX

#### Urban 4 mini

Chytré hodinky BXSW19A, BXSW19B, BXSW19R, BXSW19N – uživatelská příručka

## 1. Charakteristika

1.1 Technické specifikace Displej: 1,74" TFT multidotykový 320 x 390 Baterie: Li-ion 200 mAh Frekvence napětí: 100-120V / 50-60 Hz Připojení: Bluetooth 5.0 + BLE 3.0 Kompatibilita: Android 4.4 / iOS 8.0 a novější verze Aplikace: MActivePro

Materiál pouzdra: slitina zinku Materiál displeie: sklo BOE Materiál řemínku: Silikon, nerezová ocel a měděná přezka Krytí: IP68 (ponoření do hloubky 1,5 metru po dobu 30 minut)

Rozměry hodinek: 41,4 x 34,7 x 10,8 mm Šířka řemínku: 22 mm Průměr zapínání na zápěstí: 12,5 až 17,5 cm Hmotnost: 35,7 g Autonomie: Až 3 dny při běžném používání, Až 2 dny při intenzivním používání Doba nabíjení: 4 hodiny Vestavěný mikrofon a reproduktor Zdravotní funkce: sportovní monitor, sledování aktivity, měřič srdečního tepu, měřič krevního tlaku, měřič saturace kyslíkem v krvi, elektrokardiogram, monitor spánku, menstruační cyklus, teploměr, zdravotní připomenutí

Funkce: Uskutečňování a přijímání hovorů, upozornění, hlasoví asistenti, ovládání hudby, hry, dálkové ovládání fotoaparátu, funkce proti ztrátě, automatické vypouštění, svítilna, záznamník atd.

Další funkce: Alarm, kalkulačka, stopky, časovač, počasí, dechová cvičení atd.

Jazyky: angličtina, španělština, francouzština, němčina, italština, portugalština, ruština, japonština, korejština, ukrajinština, holandština, arabština, čeština, řečtina, thajština, polština, indonéština, turečtina, hebrejština, vietnamština atd.

## 1.2 V krabici

1x chytré hodinky 1 x USB-A kabel s bezdrátovou nabíjecí základnou (60 cm) 1 x Manuál

## 1.3 Schéma

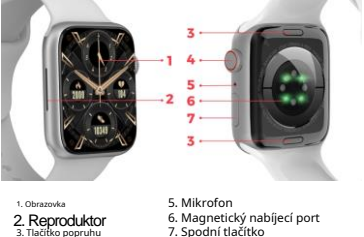

4. Tlačítko vytáčení

7. Spodní tlačítko

1.4 Jak připevnit a odstranit popruhy Přestože je součástí balení pouze jeden popruh, popruhy Urban 4 mini jsou vyměnitelné. Kratší popruh musí být umístěn v horním slotu displeje, zatímco delší popruh musí být umístěn ve spodním slotu displeje. V opachém případě může dojít k neopravitelnému poškození zaváděcího systému.

 Odejmutí řemínku: Uchopte řemínek, stiskněte tlačítko na zadní straně hodinek na odpovídajícím řemínku a posuňte jej doleva.

 - Vložení řemínku: Uchopte řemínek a poté jej posuňte doprava, dokuď řemínek zcela nezapadne do těla hodinek.
Řemínky mají na obou koncích malé kovové kousky, které je nutné zasunout do kolejnice těla hodinek.

## 1.5 Nabíjení

Doba plného nabití mini chytrých hodinek Urban 4 je přibližně 4 hodiny a baterie může vydržet až 3 dny v závislosti na používání.

K nabijení chytrých hodinek použijte 60 cm USB-A kabel s magnetickou nabijecí základnou, který je součástí balení. Připojte USB-A konektor k nabiječce, počítačovému výstupu nebo powerbance a umístěte magnetickou základnu tak, aby správně přilnula k zadní části těla hodinek.

#### 1.6 Zapnutí/vypnutí

Chcete-li zapnout chytré hodinky, stiskněte otočný ovladať na 3 sekundy. Chcete-li chytré hodinky vypnout, dlouze klepněte na spodní tačítko. Objev se 2 mažnosti: powor Offr a "Rebod". Vyberte požadovanou možnost a posuňte se doprava. Hodinky můžete také vypnout přístupem do hlavní nabidky a klepnutím na tlačítko "Zapnout/ vypnout".

## 1.7 O stupni ochrany IP

Mini chytré hodinky Urban 4 maji krytí IP68. Upozom nř. P estcěrnejí i hodinky stupe knyti IP68 nechporu ujemep i nýzadcuhach býkortakts svodou ani pozičí usaurách i partich lázních Nechporu ujeme koupári vrmo i ani v bazánech (veskatké i skaré vod ).). V p í pad, žesetak stare, doporu ujeme, abysehodinky po poro eri o pákthy skakou vodouky li karozivnímu ú inku chlóru nebo slané vody.

## 2.1 Stáhněte si aplikaci

Aplikace kompatibilní s mini smartwatch Urban 4 se nazývá MActivePro. Existuje několik způsobů, jak jej stáhnout: - Klepnutím sem stáhnete aplikaci MActivePro z Google Play nebo App Store.

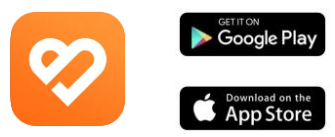

 Aplikaci si také můžete stáhnout přímo zadáním "MActivePro" do vyhledávače Google Play nebo App Store.

 - Dalším způsobem, jak stáhnout aplikaci, je z QR kódu. Pro přístup k tomuto QR kódu přejeďte po hlavní obrazovce doprava a klepněte na ikonu QR kódu.

#### 2.2 Zaregistrujte se v aplikaci

 Při přístupu k aplikaci klepněte na možnost přihlásit se nyní.

| 12:23 PM G 芭蕾学  | √ ⊕ 2at 000 |  |
|-----------------|-------------|--|
| Log in          |             |  |
| 8               |             |  |
| 🖾 Email         |             |  |
| Password        | ø           |  |
| Forgot password |             |  |
|                 |             |  |
| LOG IN          |             |  |
| VISITORS LOG IN |             |  |
| Sign up now     |             |  |
| Login With      |             |  |
|                 |             |  |
| •••             | 6           |  |

| <ol><li>Jakmile jste uvnitř,</li></ol> |
|----------------------------------------|
| zadejte svůj e-mail a                  |
| nastavte heslo, které                  |
| budete chtít používat, a               |
| klepněte na odeslat.                   |
|                                        |

| 11:41 AMG 國 H 学       | 4 Set 000 |
|-----------------------|-----------|
| < Register            |           |
| 8                     |           |
| 🖾 <mark>E</mark> mail |           |
|                       |           |
| Confirm password      |           |
|                       |           |
|                       |           |
| SUBMIT                |           |
|                       |           |
|                       |           |
|                       |           |
|                       | 4         |
|                       |           |

| 11:42 AM & 🗄 🖩 H 🕈 | 4 \$ Sel 00 |  |
|--------------------|-------------|--|
| Basic Information  |             |  |
|                    |             |  |
| Ω                  |             |  |
| Set Avatar         |             |  |
| Male Female        |             |  |
| Nickname           | User        |  |
| Height             | 175om       |  |
| Weight             | 45kg        |  |
| Date of birth      | 1999-01-01  |  |
|                    |             |  |
| SAV                | E           |  |
|                    |             |  |
|                    |             |  |

3. Až tak učiníte, nastavte si avatara. Vybrat vaše přezdívka, vaše výška, hmotnost a datum narození, abyste získali konkrétnější zdraví a sportovní data.

Jakmile budete postupovat podle těchto kroků, jste připraveni jít. Ujistěte se, že přijímáte všechny a povolení, že a pozadavky aplikací pro zajištění optimálniho výkonu a využití funkcí.

### 2.3 Spárování zařízení iOS / Android

 Povolte svůj Bluetooth smartphonu. 2.
Přihlaste se do aplikace MActivePro a přístup k zařízení sekce (třetí ikona v dolní části obrazovky). Uvidíte toto:

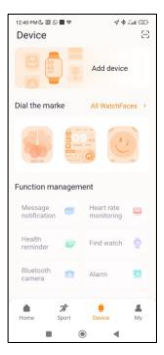

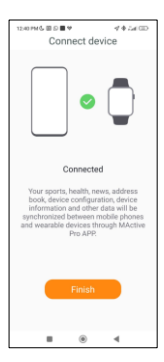

Klepněte na přidat zařízení.
Zobrazí se seznam
dostupných zařízení. Klepněte na URBAN 4 MINI.

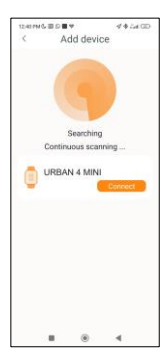

 Jakmile klepnete na URBAN 4 MINI, zařízení bude spárováno.

5. Po spárování s aplikací. Bluetooth smartphone

upozornění by se také mělo objevit. Přijměte spárování.

6. ta jako dříve zmíněno, ujisti se příjmout vetna a oprávnění, která žádosti aplikace. Také se ujistěte, že se správně váže přes Bluetoch Poutomu tak není, připoje se k vašemu Bluetoch nastavení pone a vyberte URBAN 4 MINI.

#### 2.4 Odstraňování problémů

 Pokud aplikace nemůže najít zařízení, vypněte chytré hodinky a znovu je zapněte.

 Pokud se zařízení připojuje a odpojuje rychle, mezi zařízením a telefonem může být překážka. Nošení kovových šperků může narušit stabilitu spojení.

 Pokud některé funkce, jako je správa hovorů, nefungují správně, zkontrolujte v nastavení Bluetooth smartphonu, zda jsou chytré hodinky správně spárovány. Pokud si to není, zrušte párování chytrých hodinek z aplikace MActivePro a zopakujte proces párování.

 Pokud se zařízení nenabíjí, může to být způsobeno špinavým nebo zrezivělým nabíjecím portem.

#### 3. Použití a funkce

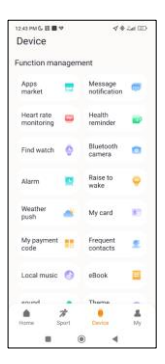

Jak již bylo řečeno, je velmi důležité vždy přijměte všechna požadovaná oprávnění pomocí aplikace tak, aby chytré hodinky ptimálně. Pro chytré hodinky funkcí aby fungovaly, ujstěte se, že je povolite prostednictvím aplikace.

Chcete-li tak učinit, klepněte na libovolnou funkci a povolte ji. Telefonní požadavky se objeví, nezapomeňte je přijmout.

## 3.1 Jak procházet chytré hodinky

Způšob použití mini chytrých hodinek Urban 4 je velmi jednoduchý a intuitivní:

Přejetím po obrazovce

 Přejetím prstu doleva otevřete nabídku rychlého přístupu. Zde se standardně zobrazují některé zdravotní a sportovní funkce. K rychlému přistupu můžete rucňa přidat některé další funkce. Chcete-li to prověst, posuňte prstem doprava, dokud se nezobrazí ikona "+". Klepněte na něja vyberte funkci, kterou chcete zobrazi v nabídce rychlého přístupu.

 Přejetím prstu doprava otevřete pomocnou nabídku. Zde se zobrazí informace o počasí a datum a také nejnovější funkce chytrých hodinek, ke kterým máte přístup.

 Přejetím prstu nahoru otevřete plovoucí nabídku funkcí. Zde budete mít přístup k hlavním funkcím chytrých hodinek.

 Přejetím prstu dolů zobrazíte oznámení aplikací, zmeškané hovory, textové zprávy a další oznámení.

Stisknutím ovladače přejděte do hlavní nabidky. Odtud budete mít přístup ke všem funkcím chytrých hodinek klepnutím na odpovidající ikonu. Také otočením nahoru z hlavní obrazovky získáte přístup k plovoucí nabidce funkcí a budete ji moci procházet.

#### · Přes spodní tlačítko

Stisknutím tlačítka, které je přímo pod číselníkem, otevřete nabídku nastavení chytrých hodinek.

## 3.2 Změna ciferníku

Existují dva způsoby, jak změnit ciferník Urban 4 mini: - První možností je dlouhé poklepání na hlavní obrazovku. Když tak učiníte, přejedte prstem doprava nebo doleva a vyberte si mezi možnostmi.

Druhá možnost je z aplikace. V části zařízení aplikace klepněte na značky číselníku a stáhněte si požadované cířerníky. Na výběr jsou stovky, Když si stáhnete jeden cířerník, automaticky se nastaví jako hlavní motiv obrazovky chytrých hodinek. Bude také přídán do seznamu cířerníků uložených uvnitř chytrých hodinek. Budete si také mocí navrhnout vlastní cířerníky, i s vlastními obrázky nebo videi.

#### 3.3 Hovory

Mini chytré hodinky Urban 4 umožňují volat, přijímat, přijímat a odmítat hovory. Díky vestavěnému mikrofonu a reproduktoru můžete telefonovat pouze s chytrými hodinkami.

## · Přijímání, přijímání a odmítání hovorů

Pro příjem hovorů je velmi důležité mít povolenou funkci upozornění na hovory. Hovory se zobrazí v reálném čase na obrazovce a hodinky budou znít/vibrovat.

Hovory lze přijmouť stisknutím zelené ikony a odmítnout stisknutím červené ikony. Mini chytré hodinky Urban 4 mají vestavěný mikrofon a reproduktor, takže budete moci přijímat Příchozí hovory, aniž byste potřebovali svůj chytrý telefon.

Pokud je hovor přijat, te jej ukončit stisknutím červené ikony. Chcete-li hovor odmítnout, před přijetím hovoru klepněte na červenou ikonu. Na displeji chytrých hodinek se zobrazí upozorněrin a zartacený hovor. V připadě, že není aktivována funkce příchozíh ohvoru, chytré hodinky budou zobrazovat pouze upozornění na příchozí hovory, ale nebudou vydávat signály v reálném čase ani vibrovat.

#### Telefonování

Pokud jde o volání, existují tři možnosti:

 - Volání kontaktu: Mini chytré hodinky Urban 4 umožňují volat kontaktům uločeným ve vsáben smartphonu. Chete-li synchronizovat kontakty s chytrými hodinkami, otevřete možnost častého kontaktu v části zařízení aplikace. Přílešje kontakty, které si přejete, a budete jim moci volat pouze pomocí chytrých hodinek. Chete-li tak učini o tevřete šedou ikonu kontaktu. Zde se zobrazí všechny kontakty, které jste dříve výbrali prostřednictvím aplikace. Něpnutím na požadovaný kontakt a klepnutím na ikonu telefonu uskutečníte hovor. K této funkci budete mít také přístup prostřednictvím ikony Zeleného telefonu.

 - Číselník: Ze stejné funkce chytrých hodinek, zelená ikona telefonu, jedna z možností, která se zobrazí, je Číselník.
Klepnutím na něj získáte přístup. Jakmile budete uvniť, budete moci vytočit telefonní číslo. Pro uskutečnění hovoru klepněte na ikonu telefonu.

 Záznamy hovorů: Ze stejné funkce chytrých hodinek, zelená ikona telefonu, jedna z možnosti, která se zobrazí, je Záznam hovorů.
Klepnutím na něj získáte přístup a zobrazite všechny uskutečněné, přijaté a ztracené hovory. Pro uskutečnění hovoru klepněte na telefonu.
Zíslokonatka z poté na ikonu telefonu.

## 3.4 Oznámení

Chytré hodinky zobrazují vaše upozornění. To zahrnuje aplikace jako: WhatsApp, Gmail, Instagram, Twitter, LinkedIn a mnoho dalších.

Chcete-li získat přístup k přijatým oznámením, přejeďte hlavní obrazovkou dolů.

## 3.5 Hlasoví asistenti

Mini chytré hodinky Urban 4 jsou kompatibilní s hlasovými asistenty. Chetel-il správně nakonfigurovat hlasové asistenty, musíte úspěšně synchronizovat chytré hodinky se smartphonem prostřednictvím aplikace MActivePro a povolit všechny přístupy.

Pro přístup k této funkci stiskněte ovladač na 2 sekundy. Poté klepněte na ikonu hlasového asistenta a odešlete požadavek.

K této funkci se dostanete také z hlavní nabídky. Chcete-li tak učinit, klepněte na modrou/fialovou ikonu Voice Assistant.

## 3.6 Ovládání hudby

Chytré hodinky obsahují nástroj pro ovládání hudby. Otevřete hlavní nabídku chytrých hodinek a klepněte na ikonu noty. Tato funkce funguje s hudebními aplikacemi, jako je Spotify nebo Apple Music. Jakmile jste uvnitř, klepněte na ikonu přehrávání µozastavení a začněte přehrávat hudbu nebo ji pozastavite. Budete také moci přehrát předchorí nebo následující skladbu. Tato funkce vám také umožní zvýšit nebo snížit hlasitost. Když je váš telefon spárován s Urban 4 mini, všechny zvukové soubory se přehrají na chytrých hodinkách.

| 3:38 PM & III             | 4.5x800 |
|---------------------------|---------|
| ←                         |         |
| Paired Blueto             | oth     |
| device                    |         |
| Rename                    |         |
| URBAN 4 MINI              |         |
| Unpair                    |         |
| USE FOR                   |         |
| Phone calls               | -       |
| Connected to phone audio  | -       |
| Media audio               | -       |
| Connected to media audio  | -       |
| Contact sharing           | -       |
| Used for sharing contacts | -       |
| PROPERTIES                |         |
| Absolute volume           |         |
|                           | 4       |

To zahrnuje YouTube videa, hlas WhatsApp WhatsApp poznámky. videa atd. Chcete-li se tomu vyhno přejděte do svého telefonu nastavení Bluetooth a zadeite možnost zařízení Urban 4 mini. média Zrušte výběr а nastavení zvuku, aby se veškerá hudba, videa, hlasové poznámky a další soubory, které obsahují zvuk, přehrávaly na telefonu a ne na chytrých hodinkách. Budete mít také přístup k

hudbě ovládací funkce z nabídky

rychlého přístupu.

## 3.7 Dálkové ovládání kamery

Mini chytré hodinky Urban 4 vám umožní pořizovat snímky ze smartphonu na dálku. Otevřete hlavní nabídku chytrých hodinek a klepněte na ikonu fotoaparátu. Pokud je váš smartphone odemčen a správně spárován s chytrými hodinkami, váš smartphone automaticky zobrazí kameru. Chcete-li pořizovat snímky na dálku, jednoduše umístěte svůj smartphone kamkoli chcete a klepněte na ikonu fotoaparátu umíhť funkce uzdáleného fotoaparátu na chytrých hodinkách.

### 3.8 Hry

Chytré hodinky vám umožňují stahovat a hrát hry pouze s vašími chytrými hodinkami. Existují také somatosenzorické hry, což jsou pohybové hry, které se zobrazí na vašem smartphonu, ale s chytrými hodinkami budete komunikovat prostřednictvím pohybu.

Chcete-li stáhnout hry pro chytré hodinky, přejděte na možnost Apps Market v aplikaci MActivePro a stáhněte si hru, kterou chcete hrát. Po stažení se zobrazí na vašich chytrých hodinkách.

Chcete-li stáhnout somatosenzorické hry, otevřete tuto možnost v MActivePro a stáhněte si hru, kterou chcete hrát. Hra se zobrazí na vašem smartphonu, ale budete s ní komunikovat pohybem zápěstí.

## 3.9 Funkce proti ztrátě

Mini chytré hodinky Urban 4 maji funkci proti ztrátě. Otevřete hlavní nabídku chytrých hodinek a klepněte na zelenou ikonu zobrazující notebook a telefon. Jakrnile jste uvnitř, znovu klepněte na ikonu, aby váš spárovaný telefon vydal vyzváněcí tón, abyste jej mohli najit.

Aplikače vám umožní udělat totéž, ale naopak. Přejděte do části zařízení aplikace a klepněte na možnost najit hodinky. Jakmile tak učinite, Urban 4 mini začne vydávat vyzváněcí tón, abyste jej mohli najít.

## 3.10 Další funkce

Urban 4 mini nabízí širokou škálu dalších funkcí, jako jsou mimo jiné: alarm, kalkulačka, stopky, časovač, počasí, dechová cvičení, upomínky na sezení.

# 4. Zdraví 4.1 Sport

Urban 4 mini vám umožní sledovat širokou škálu sportů. Otevřete hlavní nabídku chytrých hodinek a klepněte na zelenou klonu zobrazující běžce. Jakmíle budete uvnitř, uvidítě širokou škálu sportů, Jako je: běh, cyklistika, basketbal, fotbal, turistika, volný trénink a další.

Klepinulim na požadovaný sport spustile sledování, Jakmile tak učinite, zobrazi se sportovní data v reálném čase, jako například: srdeční frekvence, ušlé kroky, spálene kalorie a strávený čas. Tyto údaje se mohou lišt v závislosti na provozovaném sportu. X této funkci můžete také přistupovat prostřednictvin nabidky rychieho přístupu. Budete také moci začiť sledovat své sporty z aplikace MActivePro v sekci sport.

# 4.2 Sledování aktivity

Chytré hodinky automaticky registrují ušlé kroky, spálené kalorie a ušlou vzdálenost. Chcete-li zobrazit tyto informace, otevřete hlavní nabídku chytrých hodinek a klepněte na ikonu s modrými, zelenými a růžovými kroužky.

K tétő funkci se dostanete prostřednictvím nabídky rychlého přístupu. Tyto údaje se také objeví v sekci sport MActivePro.

# 4.3 Měřič tepové frekvence

Mini chytré hodinky Urban 4 monitorují váš srdeční tep automaticky. Povolte tuto funkci z aplikace MActivePro.

Okamžitě si také budete moci změřit tepovou frekvenci. Chceteli tento nástroj použit, otevřete hlavní nabidku chtyrých hodineka klepněte na ikonu červeného srdce. Po několika sekundách se zobrazi počet srdečních tepů za minutu. K této funkcí můžete také přistupovat prostřednictvím nabidky nychlého přístupu a klepnutim na spodní tláčitko chytrých hodinek. Tato data se zobrazí v čášti zařízení MActivePro.

# 4.4 Měřič krevního tlaku

Chytré hodinky umožňují okamžité měření krevního tlaku. Chcete-li tak učinit, otevřete hlavní nabídku chytrých hodinek a klepněte na ikonu teploměru.

Jakmile jste uvnitř, zůstaňte stát. Po několika sekundách se zobrazí údaje o vašem krevním tlaku.

Zobrazí se také v domovské sekci MActivePro.

# 4.5 Měřič saturace krve kyslíkem

Mini chytré hodinky Urban 4 vám umožní okamžitě měřit hladinu nasycení krve kyslíkem. Chcete-li tento nástroj použít, otevřete hlavní nabídku chytrých hodinek a klepněte na bílou ikonu zobrazující modré a červené půlkruhy.

Jakmile jste uvnitř, zůstaňte stát a po několika sekundách se zobrazí hodnoty saturace krve kyslíkem.

Tato data se zobrazí v domovské sekci MActivePro.

# 4.6 Monitor spánku

Chytré hodinky fungují, když spíte a poskytují statistiky o čase a kvalitě vašeho spánku. Dostupné informace tohoto nástroje jsou podrobnější v aplikaci MActivePro než v chytrých hodinkách:

 - V chytrých hodinkách: Chcete-li zjistit dobu, kdy jste spali, přejděte do hlavní nabídky a klepněte na modrou ikonu zobrazující postel. Jakmile budete uvnitř, zobrazí se čas vašeho spánku.

 V aplikaci: Údaje o vašem spánku se také zobrazí v domovské časti aplikace. Přístup k němu, abyste vidělí čas, kdy jiste spali, stejně jako čas, kdy jste byli v hlubokém spánku, lehkém spánku a bdění. Budete si také mocí prohlédnout týdenni a měsíční záznam spánku, se všemi údaji o spánku.

Tuto funkci můžete připojit k nabídce rychlého přístupu klepnutím na ikonu "+".

## 4.7 Menstruační cyklus

Aplikace MActivePro vám umožňuje nastavit připomenutí související s

váš menstruační cyklus. Vstupte do sekce profilu MActivePro a klepněte na možnost ženského zdraví.

Jakmile budete uvnitř, budete moci nastavit některá data související s menstruací, jako je délka cyklu, délka menstruace, připomenutí a další. Když nastavíte všechny tyto informace, v této možnosti aplikace se zobrazí kalendář s určitými údaji o menstruačním cyklu.

Pokud nastavíte připomenutí, zobrazí se v mini chytrých hodinkách Urban 4. Chcete-li tato připomenutí zobrazit, přejděte do hlavní nabídky a klepněte na bílou ikonu s fialovými a červenými kruhy.

### 4.8 Teploměr

Chytré hodinky vám umožní okamžitě měřit teplotu. Chcete-li tak učinit, klepněte na ikonu °C v hlavní nabídce chytrých hodinek. Jakmile jste uvnitř, počkejte několik sekund a zobrazí se vaše tělesná teplota.

## 4.9 Zdravotní připomenutí

Prostřednictvím aplikace MActivePro si můžete nastavit zdravotní připomenutí. Po nastavení je chytré hodinky zobrazí. Chcete-li tak učinit, přejděte do části zařízení a klepněte na možnost připomenutí zdraví. Uvnitř uvidíte 3 druhy zdravotních připomenutí:

 - Připomenutí pitné vody: Budete si moci vybrat frekvenci, ve které chcete, aby se připomenutí v chytrých hodinkách zobrazovalo. Budete si také moci nastavit časové rozmezí, ve kterém chcete upomínku zobrazovat (například od 8:00 do 20:00).

 Sedavý připomenutí: Funguje přesně stejným způsobem jako připomenutí pitné vody.

 Připomenutí léků: Budete si moci vybrat počet připomenutí za den, který si přejete (maximálně 3). Budete si také moci vybrat čas každého ze 3 připomenutí léků a které dny chcete, aby se zobrazovaly na chytrých hodinkách.

## 5. Doložka o výjimce

 Údaje o srdečním tepu a krevním tlaku mini smartwatch Urban 4 by neměly být používány jako základ pro žádné lékařské nebo diagnostické rozhodnutí.

2. Diagnostikovat a léčit kardiovaskulární onemocnění a problémy s vysokým krevním tlakem může pouze kvalifikovaný lékařský personál. Obratte se na své lékařské centrum a požádejte o lékařský názor a sami se neléčte ani nediagnostikujte.

3. Údaje o srdečním tepu a krevním tlaku mini smartwatch Urban 4 nemusí být přesné kvůli faktorům, jako je rušení signálu, nevhodné umístění zařízení nebo počasí nebo fyziologické změny.

4. Nepoužívejte dáta chytrých hodinek Urban 4 mini k úpravě léků nebo lékařského ošetření. Dodržujte pokyny autorizovaného zdravotnického personálu.

 Neneseme žádnou odpovědnost za nepřesnost výše uvedeného, ani nepřebíráme žádnou odpovědnost za důsledky použití takových informací.